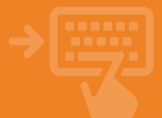

Accede a la opción de "Recibos pendientes". Aparecerán todos los recibos pendientes de cobro, pincha sobre el que quieres ver.

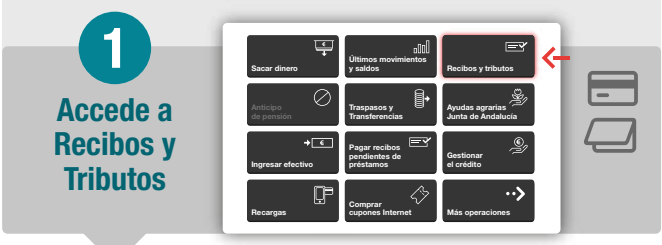

En esta pantalla podrás ver el detalle del recibo B2B con las opciones sobre el mismo, autorizar su cargo o devolverlo.

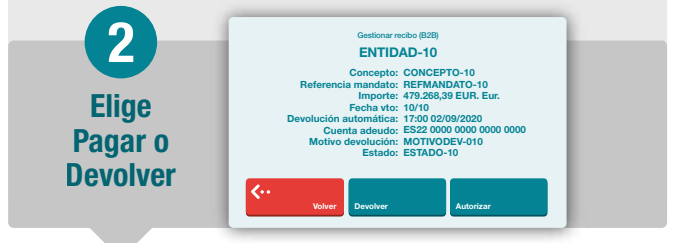

Al "Autorizar" obtienes información acerca de la operación, tras revisarla puedes finalizarla pinchando en "Continuar". Saldrá un aviso indicando que el recibo B2B no se puede devolver.

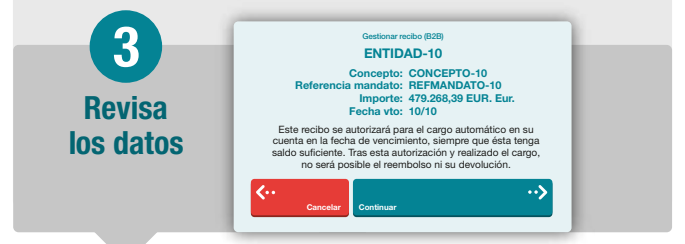

Te indicará que la operación se ha realizado correctamente y obtendrás un recibo de la misma.

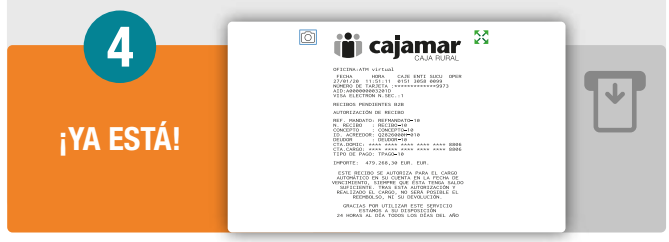